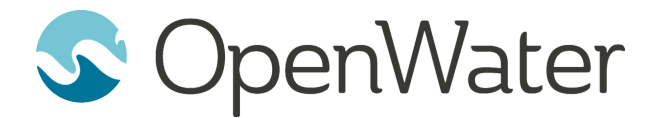

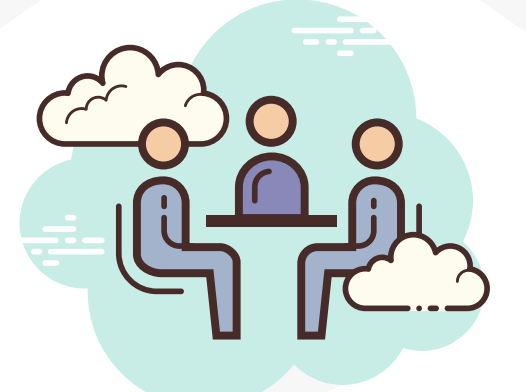

Turn Your Physical Conference to Virtual COVID-19 Conference Emergency Guide

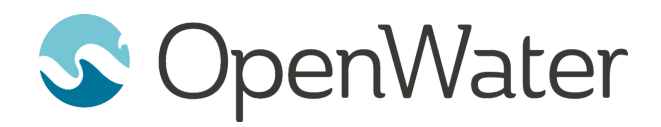

## **Why We Created This Guide**

At Openwater a majority of our customers depend on annual meetings, conferences and summits to raise awareness, engage members and inspire others to join. The impact of COVID virus is forcing organizations to reconsider their allimportant events in 2020.

This guide will present the framework and toolkit to quickly migrate from a physical conference to a virtual conference through Zoom, or similar meeting tools like GoToMeeting. It is worth noting that OpenWater is not affiliated with Zoom and this is not a sales guide for Zoom. This is a quick start technical guide for event managers.

While there is no way to replace the immersive experience of a physical event this guide can assist an organization that needs to urgently transition to a virtual conference while abiding by the expectations of attendees, presenters and sponsors.

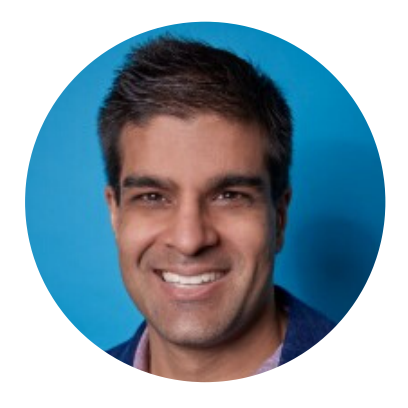

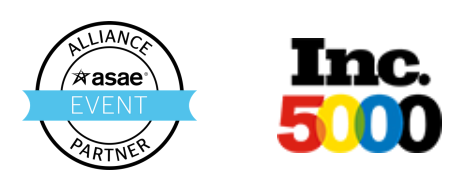

Kunal Johar, CTO

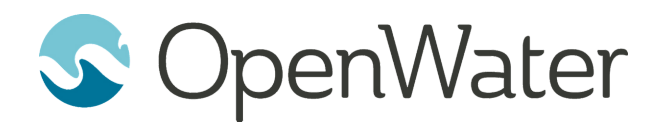

## **A Typical Meeting Includes:**

- 1. Breakfast / Reception
- 2. Keynote Speaker
- 3. Breakout Session
- 4. Lunch / Exhibitor Hall (Sponsors)
- 5. Breakout Session
- 6. Networking Events

### **Overview of Our Process**

The first step is beginning to transfer the breakout sessions and keynote speakers from physical rooms to virtual rooms.

Think of each virtual room as a unique webinar room. Each virtual room will be accompanied by its own host. Similar to physical rooms, hosts who would have otherwise helped with the projector and microphone will now play the same roll administering the Zoom meeting.

The room host will have a small set of responsibilities to ensure a productive session. These steps will ensure the presenter is not burdened with the technology side and ensure all attendees can virtually network, or ask questions.

Finally, we want to record all the sessions, perhaps this will be a small bonus in the eyes of attendees.

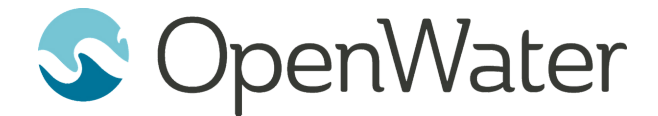

### What We Will Accomplish

**Reassigned Our Physical Rooms to Virtual Rooms** 

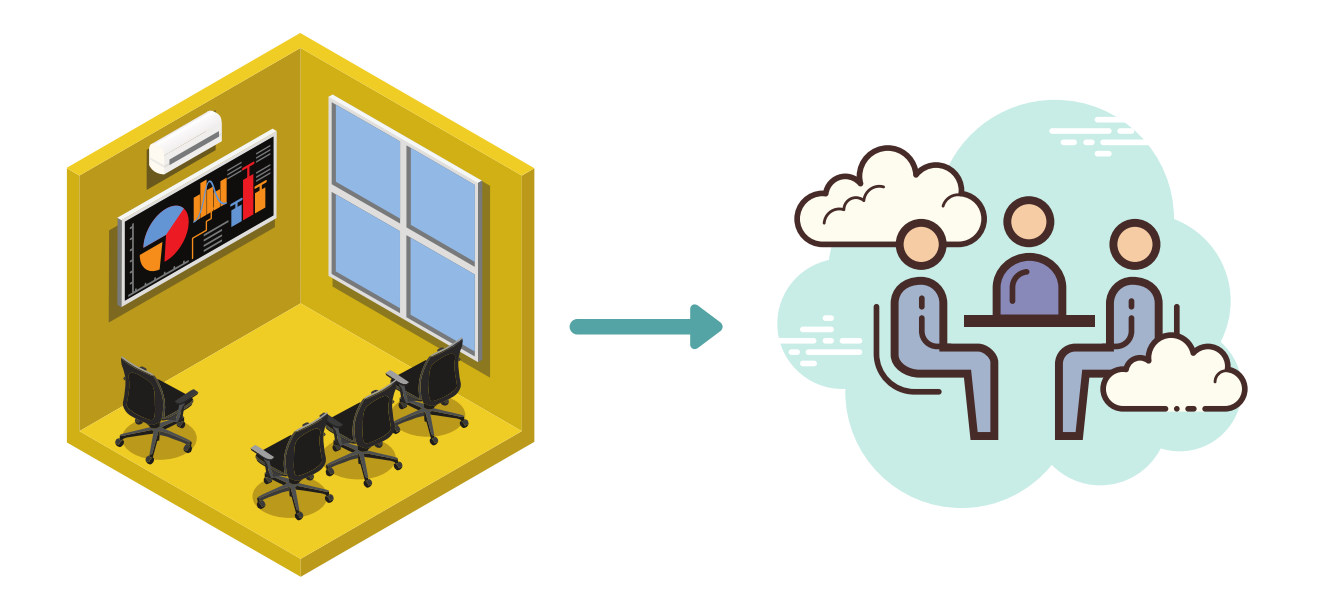

Assign Each Virtual Meeting Room a Host

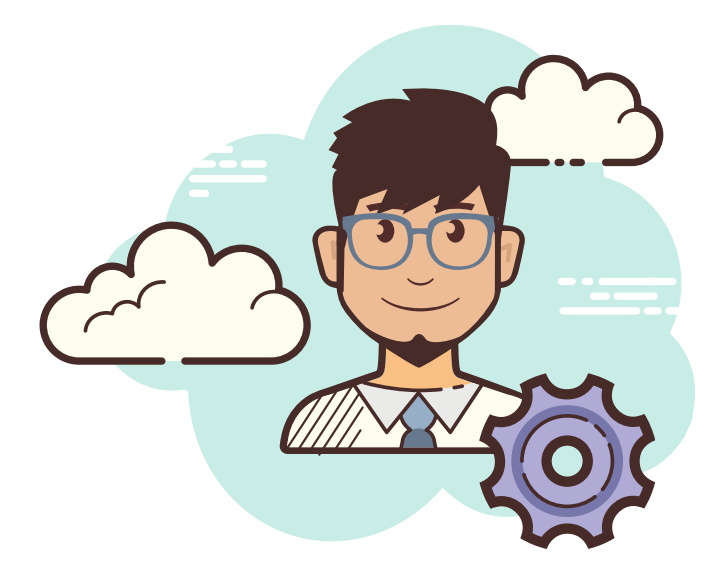

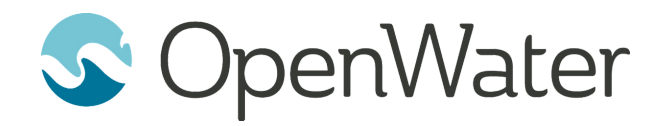

# **1** Create a Pro Zoom Account

Zoom is our ideal tool for a virtual event because the subscription plans allow for one master administrator and then a number of "hosts."

The number of hosts will equal the number of physical rooms that your conference was going to have originally.

In essence imagine that each room at the original conference would have a dedicated tech manager. Instead of setting up a projector, arranging seats and mic checks this new virtual host will manage the everything through Zoom.

If your having trouble estimating the number of hosts to create in Zoom wait until after you complete step two, mapping the virtual rooms in a sheet.

https://zoom.us/pricing

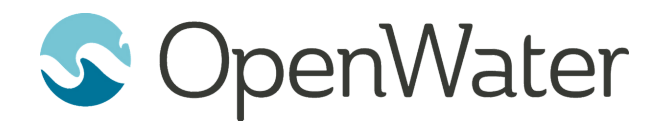

## **2** Map Physical Rooms to Virtual Rooms

In order to map physical rooms to our new virtual rooms let's create a simple excel sheet to manage the process. You can use our template.

#### **Sheet Template**

| ≣   | ■       Turn Your Physical Conference to Virtual - COVID-19 Conference Emergency Guide       ☆       ⊡         ■       File Edit View Insert Format Data Tools Add-ons Help       All changes saved in Drive |                  |                                                        |              |                            |     |  |  |  |  |  |
|-----|----------------------------------------------------------------------------------------------------|------------------|--------------------------------------------------------|--------------|----------------------------|-----|--|--|--|--|--|
| ir. | 100% -                                                                                                    | \$ % .0 .00 123· | → Default (Ari → 10 → <b>B I</b> <del>S</del> <u>A</u> | ♦. 田 55 -    | ≡•±•₩•♥•œ∎ш`               | 7 - |  |  |  |  |  |
| fx  |                                                                                                    |                  |                                                        |              |                            |     |  |  |  |  |  |
|     | A B                                                                                                    |                  | С                                                      | D            | E                          |     |  |  |  |  |  |
| 1   | Physical Room                                                                                                    | Room Host        | Email                                                  | Zoom ID      | Zoom Meeting Link          |     |  |  |  |  |  |
| 2   | Room B10                                                                                                    | Jane Smith       | meeting2020_host1@your-org.org                         | 000-000-0000 | https://zoom.us/x/00000000 |     |  |  |  |  |  |
| 3   | Room B11                                                                                                    | Deidre Janey     |                                                        |              |                            |     |  |  |  |  |  |
| 4   | Room B12                                                                                                    | Michael Johnson  |                                                        |              |                            |     |  |  |  |  |  |
| 5   |                                                                                                    |                  |                                                        |              |                            |     |  |  |  |  |  |
| 6   |                                                                                                    |                  |                                                        |              |                            |     |  |  |  |  |  |
| 7   |                                                                                                    |                  |                                                        |              |                            |     |  |  |  |  |  |
| 8   |                                                                                                    |                  |                                                        |              |                            |     |  |  |  |  |  |
| 9   |                                                                                                    |                  |                                                        |              |                            |     |  |  |  |  |  |
| 10  |                                                                                                    |                  |                                                        |              |                            |     |  |  |  |  |  |

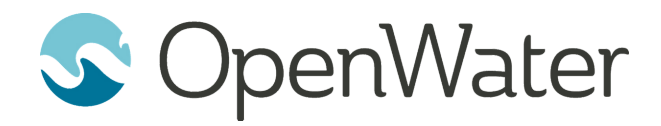

## **2** Map Physical Rooms to Virtual Rooms

With regards to the email column, we urge your IT department to create a unique email for each room host. Next, go into Zoom and import these email addresses as users.

To do this go to Admin > User Management > Users and select add user. Make sure to label them as "Licensed."

|                                     |             |                 |                                  |                                                                  |                             |                         |                    | REQUEST A DEMO | 1.888.799.5926 | RESOURCES 👻 | SUPPORT  |
|-------------------------------------|-------------|-----------------|----------------------------------|------------------------------------------------------------------|-----------------------------|-------------------------|--------------------|----------------|----------------|-------------|----------|
| zoom                                | Solutions + | PLANS & PRICING | CONTACT SALES                    |                                                                  |                             |                         | SCHEDULE A MEETING | JOIN A MEETING | HOST A MEET    |             | SIGN OUT |
| PERSONAL                            |             | Use             |                                  |                                                                  |                             |                         |                    |                |                | Docu        | ment     |
| Profile                             |             | Lise            | Import from                      | m CSV file                                                       |                             |                         |                    |                |                |             |          |
| Meetings                            |             |                 | Add Users                        | Update Users                                                     | ;                           |                         |                    |                |                |             |          |
| Webinars                            |             | Q               |                                  |                                                                  |                             |                         |                    | Import         | Export All     | + Add Us    | ers      |
| Recordings                          |             | 0               | CSV file requires     CSV format | ments<br>:: Email,First Name,Last N<br>t. user group and IM grou | Name,Department,Us          | er Group,IM Group,Job T | Title,Location.    | уре            | Departm        |             | \$       |
| Settings                            |             | 0               | User is lister     Max records   | d in Pending tab prior to<br>s must be less than 9999            | activation or accepta<br>9. | ance.                   | 5115.              | icensed        |                | Edit        |          |
| ADMIN                               |             |                 |                                  |                                                                  |                             |                         |                    |                |                |             |          |
| <ul> <li>User Management</li> </ul> | t           |                 | User Type                        | 🔵 Basic ( Li                                                     | icensed 🕜 🛛 🔘 (             | Dn-Prem 🕜               |                    |                |                |             |          |
| Users                               |             | Go to           | Feature                          | Large Meeting                                                    |                             |                         |                    |                |                |             |          |
| Group Managemer                     | nt          |                 |                                  | Webinar                                                          |                             |                         |                    |                |                |             |          |
| Role Management                     |             |                 |                                  |                                                                  |                             |                         |                    |                |                |             |          |
| > Room Managemer                    | nt          |                 |                                  |                                                                  |                             | Upload C                | CSV File Close     |                |                |             |          |
| > Account Managem                   | nent        |                 |                                  |                                                                  |                             |                         |                    |                |                |             |          |
| > Advanced                          |             |                 |                                  |                                                                  |                             |                         |                    |                |                |             |          |

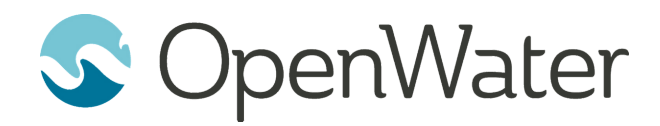

# **3** Log Host Room ID, URL, Configure Zoom

**A)** Now that we have each host setup in Zoom we need to access their individual zoom accounts and copy the Meeting ID and Meeting URL into our sheet. Login using the email address you had created and go to the profile in Zoom.

|            |                     |                                           |                    | REQUEST A DEMO | 1.888.799.5926 RESO | URCES 🗸 SUPPORT |
|------------|---------------------|-------------------------------------------|--------------------|----------------|---------------------|-----------------|
|            | S                   |                                           | SCHEDULE A MEETING | JOIN A MEETING | HOST A MEETING 👻    | SIGN OUT        |
| PERSONAL   |                     |                                           |                    |                |                     |                 |
| Profile    |                     | Kunal Johar                               |                    |                |                     | Edit            |
| Meetings   |                     | Account No.                               |                    |                |                     |                 |
| Webinars   |                     |                                           |                    |                | 45                  |                 |
| Recordings | Change              |                                           |                    |                |                     |                 |
| Settings   | Personal Meeting ID | Your Number Is Here                       |                    |                |                     | Edit            |
| ADMIN      |                     | $\times$ Use this ID for instant meetings |                    |                |                     |                 |

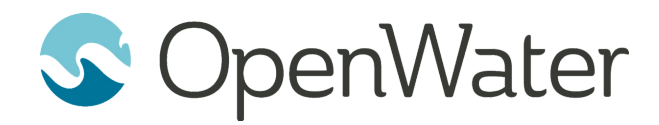

# **3** Log Host Room ID, URL, Configure Zoom

**B)** For each host you'll also want to configure a few default settings. Go to "Setting" under the left hand column in Zoom. You'll notice that the are many settings, we urge you to explore each of them. Pay close attention to these settings listed on the next page.

|                          |                                             |                                                                                                    |               | REQUEST A DEMO | 1.888.799.5926 RES | OURCES 🗸 | SUPPORT  |
|--------------------------|---------------------------------------------|----------------------------------------------------------------------------------------------------|---------------|----------------|--------------------|----------|----------|
| ZOOM SOLUTIONS - PLANS & | PRICING CONTACT SALES                       | SCHEDULE                                                                                                    | E A MEETING   | JOIN A MEETING | HOST A MEETING     |          | SIGN OUT |
| PERSONAL Profile         | Meeting Recording T                         | elephone                                                                                                    |               |                |                    |          |          |
| Meetings                 | Schedule Meeting                            | Schedule Meeting                                                                                                    |               |                |                    |          |          |
| Webinars                 | In Meeting (Basic)<br>In Meeting (Advanced) | Host video                                                                                                    |               |                |                    |          |          |
| Recordings               | Email Notification                          | Start meetings with host video on                                                                                                    |               |                |                    |          |          |
|                          | Other                                       | Participants video                                                                                                    | a this during |                |                    |          |          |
| ADMIN                    |                                             | the meeting.                                                                                                    | e this during |                |                    |          |          |
| > User Management        |                                             | Audio Type                                                                                                    |               |                |                    |          |          |
| > Room Management        |                                             | Determine how participants can join the audio portion of the mee<br>joining audio, you can let them choose to use their computer                                                                                                    | eeting. When  |                |                    |          |          |
| Account Management       |                                             | microphone/speaker or use a telephone. You can also limit them to just one of<br>those audio types. If you have 3rd party audio enabled, you can require that all<br>participants follow the instructions you provide for using non-Zoom audio. |               |                |                    |          |          |
| Advanced                 |                                             | O Telephone and Computer Audio                                                                                                    |               |                |                    |          |          |
|                          |                                             | <ul> <li>Telephone</li> </ul>                                                                                                    |               |                |                    |          |          |

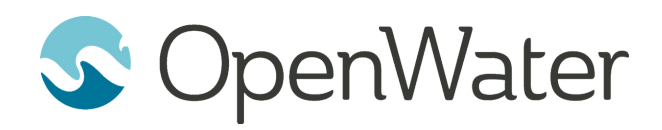

# **3** Log Host Room ID, URL, Configure Zoom

Here are the settings we suggest:

- Auto-Mute All Participant
- Don't Play Sounds When Someone Leaves
- Record to Cloud
- Always Record
- Auto Record
- Set Password (if restricting access is important)
- Allow Join Before Host
- Turn Off All Video
- Use Personal ID
- Auto-Save Chat
- Allow for Co-Hosts
- Allow for Polling
- Allow Only Hosts to Screen Share
- Allow Only Hosts to Start Sharing Screen

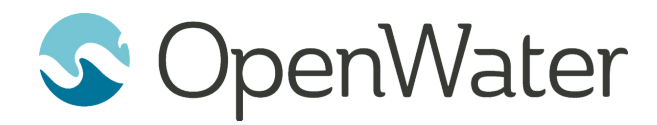

## **4** Notifying Attendees, Update the Website

Now we need to begin notifying attendees. Just sharing the sheet might make things confusing. We suggest wherever a room or location is mentioned on your website to add the new meeting room URL. Another option would be include a Google calendar link on the page so that people can add the event to their own calendars and manage their schedule virtually.

#### Session Gallery

Search

Title, Keyword, Author

Search within Session Description

Search within Abstracts

Only show Virtual Attendance

Additional Filters

#### SESSION

Time: 60 Minute(s) Type: Paper Theme: Sponsor Groups: SPONSOR Day: 4/9/2020 Start / End Time: 3:20 PM / 4:35 PM Room: Plaza Court 3, Sheraton, Concourse Level New Virtual Room https://zoom.us/x/00000000

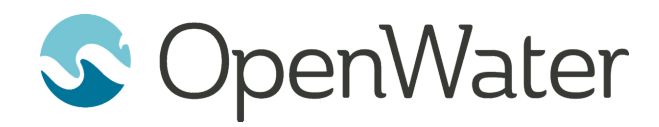

## **4** Notifying Attendees, Email Tips

It will be important to notify all of the attendees that the meeting has moved to a virtual setup. When you do this here is what we suggest to include in the email:

- Airline / Hotel Policy & Refund
- Presenter Timing Has Not Changed
- All Physical Rooms Are Now Virtual Rooms
- How to Build a New Virtual Conference Schedule

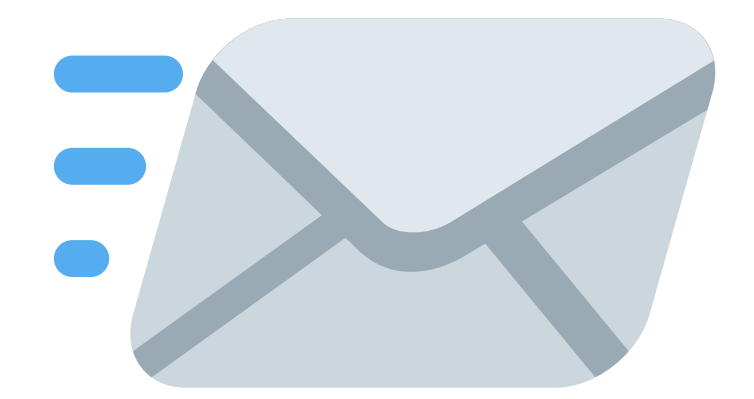

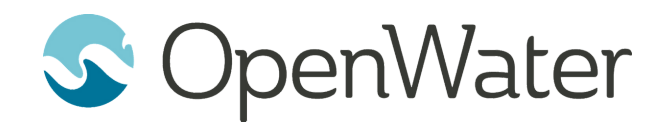

# **5** Training Meeting Hosts

A critical step in this process will be working with each room host to ensure that the line-up of virtual presentations goes off without a hitch. We suggest that each room host utilize Zoom's various startup resources and most importantly complete a test of running a Zoom meeting itself.

#### Run a Zoom Test Meeting

#### Zoom Startup Resources

#### **Critical Host Skills**

- Passing the presenter role
- Starting a meeting
- Run a Zoom test with presenters prior to the meeting
- Setting up meeting recordings, screen recordings
- How to help attendees login, or call in to a meeting

Each host should have a list of presenters by time and day including contact information for each presenter. Attendees should understand worst case they can login via phone.

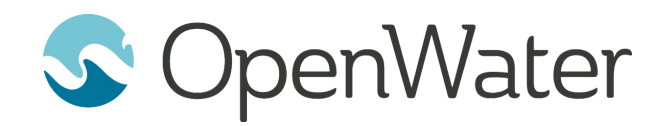

# **6** Solutions for Sponsors

Naturally a huge drawback is that sponsors are missing out on the ability to meet with customers face to face. Here are a few solutions to incorporate sponsors into your virtual event:

- Allow sponsors to present at the start of sessions
- Create a dedicated session for each sponsor to present
- Allow sponsors to field questions during their session
- Allow sponsors to poll attendees at the start of sessions.

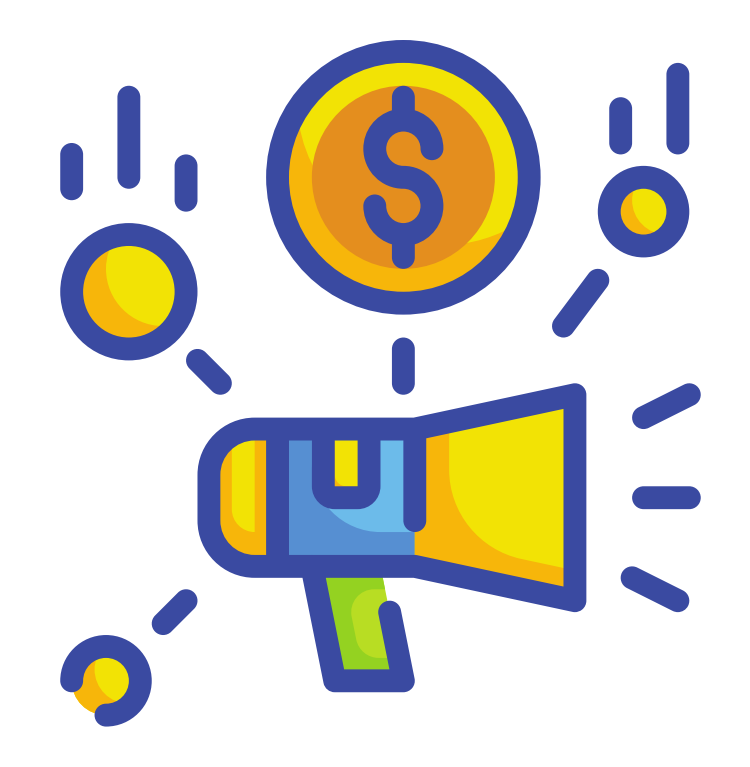

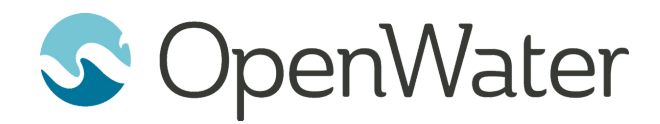

## Thank You

#### What Is OpenWater?

OpenWater is a cloud-based application and review platform designed to automate and help grow awards and recognition programs along with fellowships, scholarships, grants, and abstract submissions.

Learn More at GetOpenWater.com